# Verfahren zum Erstellen von Instanzen mit API-Aufrufen

### Inhalt

Einführung Voraussetzungen Anforderungen Verwendete Komponenten Erstellen eines CCC-API-Schlüssels Zugehörige Informationen

## Einführung

Dieses Dokument beschreibt das Verfahren zum Erstellen einer Instanz in Cisco CloudCenter (CCC) mithilfe von API-Aufrufen (Application Programming Interface).

### Voraussetzungen

#### Anforderungen

Cisco empfiehlt, über Kenntnisse in folgenden Bereichen zu verfügen:

- Linux-Schnittstelle
- Umgebungen virtueller Systeme
- Befehlszeilenschnittstelle (CLI)

#### Verwendete Komponenten

Die Informationen in diesem Dokument basieren auf den folgenden Softwareversionen:

- CCC Version 4.x
- CloudCenter-Management (CCM)
- API-Zugriffsschlüssel verwalten

Die Informationen in diesem Dokument wurden von den Geräten in einer bestimmten Laborumgebung erstellt. Alle in diesem Dokument verwendeten Geräte haben mit einer leeren (Standard-)Konfiguration begonnen. Wenn Ihr System in Betrieb ist, stellen Sie sicher, dass Sie die potenziellen Auswirkungen eines Befehls verstehen.

### Erstellen eines CCC-API-Schlüssels

Schritt 1: Navigieren Sie in der CCM-GUI zu Admin > Users > Manage API Key (Administrator > Benutzer > API-Schlüssel verwalten) (wenn der Benutzer keinen Schlüssel hat, erstellen Sie einen neuen Schlüssel).

| Manage API Key                              |                  |        |
|---------------------------------------------|------------------|--------|
| Manage API Access Key for user "admin@cliqr | tech.com"        |        |
| User Name                                   |                  |        |
| Key                                         |                  |        |
| 2713FBD37BEC607F                            |                  |        |
|                                             | Generate new key | Cancel |

Schritt 2: Kopieren Sie den Schlüssel, speichern Sie ihn in einer Textdatei, und klicken Sie auf Abbrechen.

Schritt 3: Erstellen Sie eine Datei mit den Instanzinformationen, z. B. api\_instance.json:

{

}

```
"name": "m3.medium",
"description": "General purpose(m3.medium)",
"type": "m3.medium",
"regionId": "1",
"costPerHour": 0.07,
"memorySize": 3840,
"numOfCpus": 1,
"numOfCpus": 1,
"localStorageCount": 1,
"localStorageCount": 1,
"localStorageSize": 4,
"supportsCuda": false,
"supportsSsd": false,
"supports32Bit": false,
"supports64Bit": true,
"supportsHardwareProvision": false
```

Schritt 4: Bestimmen Sie Ihre Cloud-Region Admin> Cloud > Region: https://<hosts>/v1/tenants/1/clouds/1/regions/1/instanceTypes

Hinweis: Ersetzen Sie <host> durch Ihre CCM-Adresse.

Schritt 5: Führen Sie in der CLI, in der sich die Datei **api\_instance.json** befindet, den folgenden Befehl aus:

```
curl -k -X POST -H "Accept: application/json" -H "Content-Type: application/json" \
-u cliqradmin:803D197EFFC9A527 "https://<host>/v1/tenants/1/clouds/1/regions/1/instanceTypes" \
--data @api_instances.json
```

Hinweis: Ersetzen Sie cliqradmin durch Ihren Benutzer. Ersetzen 803D197EFFC9A527 als Schlüssel. Ersetzen Sie api\_isntaces.json durch Ihre Datei. Ersetzen Sie <host> durch Ihre CCM-Adresse.

Wenn alles in Ordnung ist, sieht die Ausgabe aus der CLI wie folgt aus:

user\$ curl -k -X POST -H "Accept: application/json" -H "Content-Type: application/json" -u
cliqradmin:803D197EFFC9A527 "https://<hosts>0/v1/tenants/1/clouds/1/regions/1/instanceTypes" -data @api\_instances.json
output
{"id":"6","resource":"https://10.31.127.20/v1/tenants/1/clouds/1/regions/1/instanceTypes/6","nam
e":"db.m2.xlarge","description":"High-memory Extra Large DB
Instance","type":"db.m2.xlarge","regionId":"1","costPerHour":0.555,"memorySize":17100,"numOfCpus
":2,"numOfNics":1,"localStorageCount":0,"localStorageSize":420,"supportsCuda":false,"supportsSsd
":false,"supports32Bit":false,"supports64Bit":true,"supportsHardwareProvision":false}

#### Sie haben eine neue Instanz in Ihrer CCM-GUI:

| Instance Types |               | Add Instance Type               |               |
|----------------|---------------|---------------------------------|---------------|
|                |               | Show 30 \$ per page Page 1 of 1 |               |
| Name           | Instance Type | Price                           | Actions       |
| db.m2.xlarge   | db.m2.xlarge  | \$0.555/hr                      | Edit Delete   |
| m1.large       | m1.large      | \$0.175/hr                      | Edit Delete   |
| c3.2xlarge     | c3.2xlarge    | \$0.42/hr                       | Edit Delete   |
| c3.4xlarge     | c3.4xlarge    | \$0.84/hr                       | Edit Delete   |
| cr1.8xlarge    | cr1.8xlarge   | \$3.5/hr                        | Edit   Delete |
|                |               |                                 |               |

### Zugehörige Informationen

- <u>http://docs.cloudcenter.cisco.com/display/40API/Create+Cloud+Instance+Type</u>
- <u>Technischer Support und Dokumentation Cisco Systems</u>